# Self Login Activation for https://slv-edu.in portal

| 📔 Gmail - Email from Goog 🗙 🛛 📔 Lo | gin activation link for 🗆 🗙 | SLV-EDU.in | × - My Account - My Hosting ×                                                                                                    | 🐕 File Manager - Plesk Ony 🗙 | 💙 SLV-EDU.in | × + | į                       | -   | ٥     | × |
|------------------------------------|-----------------------------|------------|----------------------------------------------------------------------------------------------------|------------------------------|--------------|-----|-------------------------|-----|-------|---|
| (←) → C' @                         | 🗊 🔒 https://slv-edu         | in         |                                                                                                    |                              | ₪ ☆          |     | $\overline{\mathbf{A}}$ |     |       | ≡ |
|                                    |                             |            | CONTRACTOR OF CONTRACTOR OF CO |                              |              |     |                         |     |       |   |
| 📲 P O 🖽 🤮 🛤 f                      | 1 🛋 🔌 🗠 🛙                   | <u> </u>   |                                                                                                    |                              | ^            | 🔁 🐿 | 1. 0                    | ENG | 18:50 |   |

# A. Click on 'Forgot Password' Link

B. Provide Student Registration ID & Valid Email ID and Click Submit

| 🔛 Gmail - Email from Google 🛛 🗙                     | 🗹 Inbox (26) - ramakrishna.119 🐘 X 🛛 - My Account - My Hosting 🛛 X 🔯 File Manager - Plesk Onyx 17.8 🗙 🎓 SLV-EDU.in                           | × +   |                         | 8 <u>-</u> | ٥     | × |
|-----------------------------------------------------|----------------------------------------------------------------------------------------------------|-------|-------------------------|------------|-------|---|
| $\leftrightarrow$ $\rightarrow$ C $\textcircled{a}$ | 🖸 🔺 https://slv-edu.in/ForgotPwd.aspx 🛛 🚥 💟 🛫                                                                                                | ·     | $\overline{\mathbf{A}}$ | \ ⊡        | ۲     | ≡ |
|                                                     | Please enter the EmpID/ StudentiD/ LoginID and email you provided during the registration process.         19321A1201         xxxt@gmail.com |       |                         |            |       |   |
| 📲 2 O 🖽 🤮 👼                                         | 🔒 💼 🙆 😐 🛎                                                                                                    | ^ 🛐 🐿 | 1. d×                   | ENG        | 18:46 | 7 |

### C. You will receive Activation Link to your mail

| 🞽 Gmail - Email from Google 🛛 🗙                       | 🎽 Inbox (27) - ramakrishna.t19@g 🗙 🛛 - My Account - My Hosting 🛛 X 🛛 🐕 File Manager - Plesk Onyx 17.8. X 🔹 SLY-EDU.in |     | × + | - 6            | × |
|-------------------------------------------------------|----------------------------------------------------------------------------------------------------|-----|-----|----------------|---|
| $\leftarrow \rightarrow \times \mathbf{\hat{\omega}}$ | 🛛 🔺 https:// <b>slv-edu.in</b> /ForgotPwd.aspx                                                                        | ⊠ ☆ |     | ⊻ ∥\ 🗊 📽       | ≡ |
|                                                       |                                                                                                    |     |     |                |   |
|                                                       |                                                                                                    |     |     |                |   |
|                                                       |                                                                                                    |     |     |                |   |
|                                                       |                                                                                                    |     |     |                |   |
|                                                       |                                                                                                    |     |     |                |   |
|                                                       |                                                                                                    |     |     |                |   |
|                                                       | Reset password activation link mailed to your registered mail : ramakrishna.119@gmail.com                             |     |     |                |   |
|                                                       |                                                                                                    |     |     |                |   |
|                                                       |                                                                                                    |     |     |                |   |
|                                                       |                                                                                                    |     |     |                |   |
|                                                       | 1952141201                                                                                                    |     |     |                |   |
|                                                       | ramakrishna.t19@gmail.com                                                                                             |     |     |                |   |
|                                                       |                                                                                                    |     |     |                |   |
|                                                       | Submit                                                                                                    |     |     |                |   |
|                                                       |                                                                                                    |     |     |                |   |
|                                                       |                                                                                                    |     |     |                |   |
|                                                       |                                                                                                    |     |     |                |   |
|                                                       | <u></u>                                                                                                    |     |     |                |   |
| Read slv-edu.in                                       |                                                                                                    | ~ 5 |     | 1x FNG 18:48 ■ |   |
|                                                       |                                                                                                    |     |     | 4. CHO 1040 📭  |   |

## D. Login into your mail and find the activation link

| 🖻 Gmail - Email from Google 🛛 🗙 M  | Inbox (27) - ramakrishna.t19@ 🗙 - My Accou | nt - My Hosting 🛛 🗙 🎇 File Manager - Plesk Onyx 17.8 🗙      | 👕 SLV-EDU.in 🛛 🗙 🕂                         | -                  | - 0 ×         |
|------------------------------------|--------------------------------------------|-------------------------------------------------------------|--------------------------------------------|--------------------|---------------|
| (←) → C <sup>i</sup> (a)           | https://mail.google.com/mail/u/0/#ir       | box                                                         | ⊌ ☆                                        | ⊻ ॥\               | ⓐ ≋           |
| = 🎽 Gmail                          | Q Search mail                              |                                                             |                                            | @ \$               | III 🤧         |
| + Compose                          |                                            | © €; b ⊨ :                                                  |                                            | 1-27 of 27         | a) - 🔤        |
| Inbox 27                           | info ⊡ ☆                                   | Login activation link for SLV-EDU.in e-Portal - Dear 19321A | A1201-MENDU AASHRITHA , Us                 |                    | 0             |
| Starred<br>Snoozed                 | Amazon.in                                  | "Fevicryl Acrylic colors, Sunflower" and more - We have re  | ecommendations for you. Amazon.in You.     | . 6:3:             | 3 PM          |
| Important                          | IETE Mumbai                                | IETE Python Masterclass - October 2020 - Can't read or se   | e images? View this email in a browser IE. | 6:13               | 3 PM          |
| > Sent<br>Drafts                   | 🔲 🕁 P Deepthi                              | CSE_Infrastructure photos - Sir Please find the attachment  | of CSE Infrastructure photos. Yours Sinc.  | @ 12:29            | Э РМ +        |
| Moet                               | Deepthi                                    | CSE Department II, III, IV B. Tech Time Tables and Lesson F | Plans for the academic year 2020-21, I S   | . 10:16            | AM            |
| Start a meeting                    | P Deepthi                                  | CSE Department Infrastructure Details - Sir Please find the | attachment of CSE Department Infrastru     | e Se               | p 29<br>ep 29 |
| Join a meeting                     | 🗆 🏚 Revathi S                              | Infrastructure photos                                       |                                            | @ Se               | ep 29         |
| Hangouts                           | 🔲 🚖 Revathi S                              | IT department Infrastructure - Virus-free. www.avast.com    |                                            | @ Se               | ıp 29         |
|                                    | 🔲 🚖 Md Toufeeq Ahmed                       | ECE Department Room Numbers (Floor wise) - Good Aftern      | 100n Sir, Kindly find the attachment of EC | . @ Se             | ip 29         |
| No recent chats<br>Start a new one | Md Toufeeq Ahmed 2                         | BRECW DATA ECE Department Seminars and Workshops and        | nd University Gold Medals Details - Good   | . @ Se             | ip 29         |
| 1 0                                | 🗌 🛨 Pyla KESAVA RAO                        | Fwd: Invitation: TOT Programme on Spatial Planning for G    | PDP (24-28 Aug, 2020) @ Mon Aug 24 1       | Se                 | .p 18         |
| # P O # e 🛅 🔒                      | Revathi S                                  | Ewd: Placement details for the academic year 2019-2020.     | 2020-2021 - Forwarded message              | © Se<br>رَرَّ ⊄× E | NG 18:48      |

### E. Open Mail and Click on Activation Link

| 🗹 Gmail - Email from Goog 🗙 🛛 M Login a | ctivation li | ink for 🗙 🈙 SLV-ED                    | DU.in X                                    | - My Account - My Hosting 🛛 🗙    | 👷 File Manager - Plesk Ony 🗡 | slv-edu. | in X              | +                                                                                                    | 12     | - 0      | ×        |
|-----------------------------------------|--------------|---------------------------------------|--------------------------------------------|----------------------------------|------------------------------|----------|-------------------|----------------------------------------------------------------------------------------------------|--------|----------|----------|
| ← → ♂ ŵ                                 | 🔒 htt        | tps://mail.google.com/                | 'mail/u/0/#inbox/FMfi                      | cgxwJZJRpIRwnvxKXKCNtRKDH        | tmJF                         | (        | 9 ☆               |                                                                                                    | ± III\ |          | \$ ≡     |
| = M Gmail                               | Q s          |                                       |                                            |                                  |                              |          |                   | 0                                                                                                    | ¢      |          | 9        |
| - Compose                               | ÷            | 0 0                                   | <b>© 0 9</b>                               | X   D   = :                      |                              |          | 1 of 27           | <                                                                                                    | > =    | •        | 31       |
| Inbox 26                                |              | Login activa                          | tion link for S                            | LV-EDU.in e-Portal               | Inbox ×                      |          |                   | ×                                                                                                    | ē      | ß        |          |
| Starred                                 |              | info@slv-edu.in<br>to me <del>▼</del> |                                            |                                  |                              | 6:46     | PM (2 minutes ago | ) ☆                                                                                                    | *      | :        | 0        |
| Important<br>Sent                       |              | Dear 19321A1201-ME                    | ENDU AASHRITHA<br>k to activate your login | 1 password for SLV-EDU.in e-Port | al                           |          |                   |                                                                                                    |        |          | +        |
| Drafts Moot                             |              |                                       |                                            |                                  |                              |          |                   |                                                                                                    |        |          |          |
| Start a meeting Join a meeting          | -            | info@slv-edu.in<br>to me +<br>····    |                                            |                                  |                              | 6:49     | PM (0 minutes ago | ) ☆                                                                                                    | +      | :        |          |
| Hangouts                                |              |                                       |                                            |                                  |                              |          |                   |                                                                                                    |        |          |          |
| Rama Krishna +                          |              | K Reply                               | Forward                                    |                                  |                              |          |                   |                                                                                                    |        |          |          |
| No recent chats.<br>Start a new one     |              |                                       |                                            |                                  |                              |          |                   | Constanting of the local division of the local division of the loc |        |          |          |
| 2 9                                     |              | 2                                     |                                            |                                  |                              |          |                   |                                                                                                    |        |          |          |
| 📲 P O 単 😑 🛤 🔒                           | -            | > 🗃 👿                                 |                                            |                                  |                              |          | ^ 🖪 f             |                                                                                                    | ¢× E   | NG 18:49 | <b>₽</b> |

F. Set a New Password by providing valid format

| 🗹 Gmail - Email from Goog 🗙                    | M Login activation link for X | 🞓 SLV-EDU.in                          | × - My Account - My Hosting ×                                                                                               | 🐕 File Manager - Plesk Ony 🗙 | 👕 SLV-EDU.in | × +   | ×            | ٥       | ×   |
|------------------------------------------------|-------------------------------|---------------------------------------|----------------------------------------------------------------------------------------------------|------------------------------|--------------|-------|--------------|---------|-----|
| $(\leftarrow) \rightarrow$ C $\textcircled{a}$ | 🖸 🔒 🗝 https://slv-            | edu.in/rsetpwd?st=1                   | 9321a120183620713092020123543                                                                                               |                              | ⊠ ☆          | 4     | <u>د</u> ۱۱۱ | •       | ≡   |
|                                                |                               | Pleas<br>Studi<br>193<br>New<br>Confi | A PAPERLESS WORK PLACE<br>se Provide Following Details<br>entID *<br>21A1201<br>Password * (Eg. Abcd@123)<br>irm Password * | pdate Password               |              |       |              |         |     |
| 📙 🔎 O 🗎 🤤                                      | 📴 🖄 🖬 🖄 🗠 🛙                   | <u> </u>                              |                                                                                                    |                              |              | 🔁 🖻 🕼 | ∜× ENG       | i 18:50 | ₽ _ |

| 📔 Gmail - Email from Goog 🗙                                  | M Login activation link for X | 🞓 SLV-EDU.in | ×         | - My Account - My Hosting 🛛 🗙 | 🐕 File Manager - Plesk Ony 🗙 | 👕 SLV-EDU.in | ×          | +                       | -      | ٥     | ×  |
|--------------------------------------------------------------|-------------------------------|--------------|-----------|-------------------------------|------------------------------|--------------|------------|-------------------------|--------|-------|----|
| $\left( \leftarrow \right) \rightarrow$ C' $\textcircled{a}$ | 🗊 🔒 https://slv-ed            | u.in         |           |                               |                              | ເ ☆          |            | $\overline{\mathbf{A}}$ | lii\ E |       | ≡  |
|                                                              |                               |              |           |                               |                              |              |            |                         |        |       |    |
|                                                              |                               |              |           |                               |                              |              |            |                         |        |       |    |
|                                                              |                               | 1            |           |                               |                              |              |            |                         |        |       |    |
|                                                              |                               |              | -         | SLV-EDU                       |                              |              |            |                         |        |       |    |
|                                                              |                               |              | A PA      | APERLESS WORK PLACE           |                              |              |            |                         |        |       |    |
|                                                              |                               |              | Welcome   | ne back,                      |                              |              |            |                         |        |       |    |
|                                                              |                               |              | Please L  | Login to your Account.        |                              |              |            |                         |        |       |    |
|                                                              |                               |              | User ID   | C                             |                              |              |            |                         |        |       |    |
|                                                              |                               |              | Passwo    | ord                           |                              |              |            |                         |        |       |    |
|                                                              |                               |              | K         | KNH                           | 0                            |              |            |                         |        |       |    |
|                                                              |                               |              | Enter C   | Captcha                       |                              |              |            |                         |        |       |    |
|                                                              |                               |              |           |                               |                              |              |            |                         |        |       |    |
|                                                              |                               |              | Forgot Pa | Password?                     | _                            |              |            |                         |        |       |    |
|                                                              |                               |              |           | Logi                          | 1                            |              |            |                         |        |       |    |
|                                                              |                               |              |           |                               |                              |              |            |                         |        |       |    |
|                                                              |                               |              |           |                               |                              |              |            |                         |        |       |    |
|                                                              |                               |              |           |                               |                              |              |            |                         |        |       |    |
| 📕 🔎 О 🗏 🤮                                                    | 🛤 🖻 📦 🚥 I                     | ¥ w          |           |                               |                              | ^            | <b>E</b> 1 | 0 🦾 ଏ                   | × ENG  | 18:50 | ₽. |

G. Login again with the StudentID and New Password (which sets in Step F)

Thank You.

If you need any technical help contact : slvhyderabad@gmail.com